# คู่มือการค้นหาหนังสือ ด้วยระบบสารบรรณอิเล็กทรอนิกส์ (e-Saraban) กรมปศุสัตว์

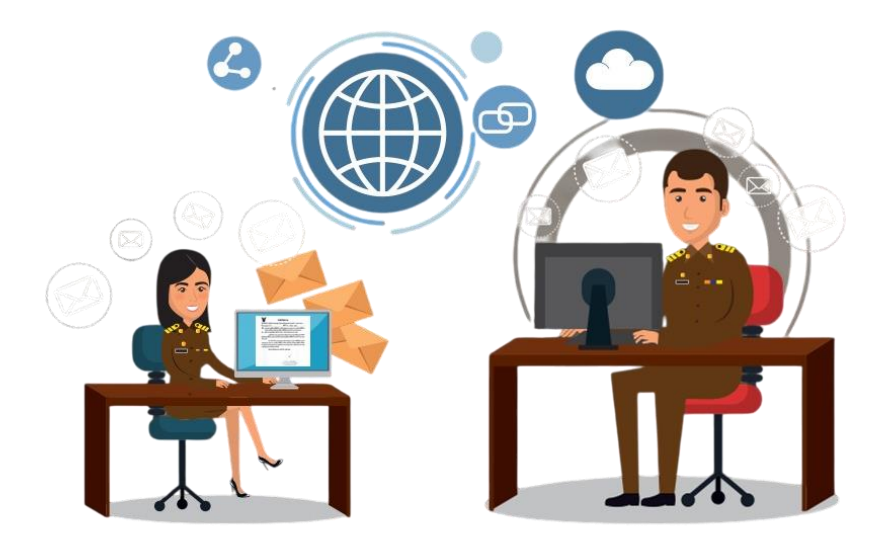

# โดย คณะผู้จัดทำ ฝ่ายบริหารทั่วไป สำนักงานเลขานุการกรม

ด้วยกรมปศุสัตว์ได้นำระบบสารบรรณอิเล็กทรอนิกส์ (e-Saraban) มาใช้ในการปฏิบัติงานรับ-ส่ง ค้นหา ติดตาม ตลอดจนจัดเก็บหนังสือราชการระหว่างหน่วยงานภายในกรมปศุสัตว์ ได้แก่ สำนัก/กอง (ส่วนกลาง) สำนักงานปศุสัตว์เขต 1-9 และสำนักงานปศุสัตว์จังหวัด 76 จังหวัด ซึ่งมีการเปลี่ยนแปลงเจ้าหน้าที่ผู้ปฏิบัติงาน รับ-ส่งหนังสือด้วยระบบฯ ตลอดเวลา คณะผู้จัดทำคู่มือจึงได้จัดทำคู่มือเล่มนี้ขึ้นเพื่อใช้เป็นแนวทาง ในการค้นหา ติดตาม หนังสือราชการด้วยระบบสารบรรณอิเล็กทรอนิกส์ (e-Saraban) โดยมี วัตถุประสงค์เพื่อให้เจ้าหน้าที่ที่ปฏิบัติงานด้านรับ-ส่งหนังสือ ของหน่วยงานได้นำไปใช้ประโยชน์ต่อไป

คณะผู้จัดทำหวังเป็นอย่างยิ่งว่าคู่มือเล่มนี้จะเป็นประโยชน์แก่ผู้ปฏิบัติงานรับ-ส่งหนังสือด้วย ระบบสารบรรณอิเล็กทรอนิกส์ (e-Saraban) ของหน่วยงานไม่มากก็น้อย

> คณะผู้จัดทำ สำนักงานเลขานุการกรม ฝ่ายบริหารทั่วไป 19 กุมภาพันธ์ 2568

## สารบัญ

| าารเข้าระบบสารบรรณอิเล็กทรอนิกส์ (e-Saraban) กรมปศุสัตว์ | 1 |
|----------------------------------------------------------|---|
| าารค้นหาหนังสือ                                          | 2 |
| วิธีที่ 1 ค้นหาด้วยเลขที่ของหนังสือ                      | 2 |
| วิธีที่ 2 ค้นหาด้วยข้อมูลของหนังสือ                      | 3 |

### หน้า

## คู่มือการค้นหา ติดตามหนังสือราชการ ด้วยระบบสารบรรณอิเล็กทรอนิกส์ (e-Saraban) กรมปศุสัตว์

#### การเข้าระบบสารบรรณอิเล็กทรอนิกส์ (e-Saraban) กรมปศุสัตว์

เข้าระบบฯ โดยการกรอก URL : <u>https://e-saraban.dld.go.th</u> กรอก Username และ

#### Password ดังภาพ

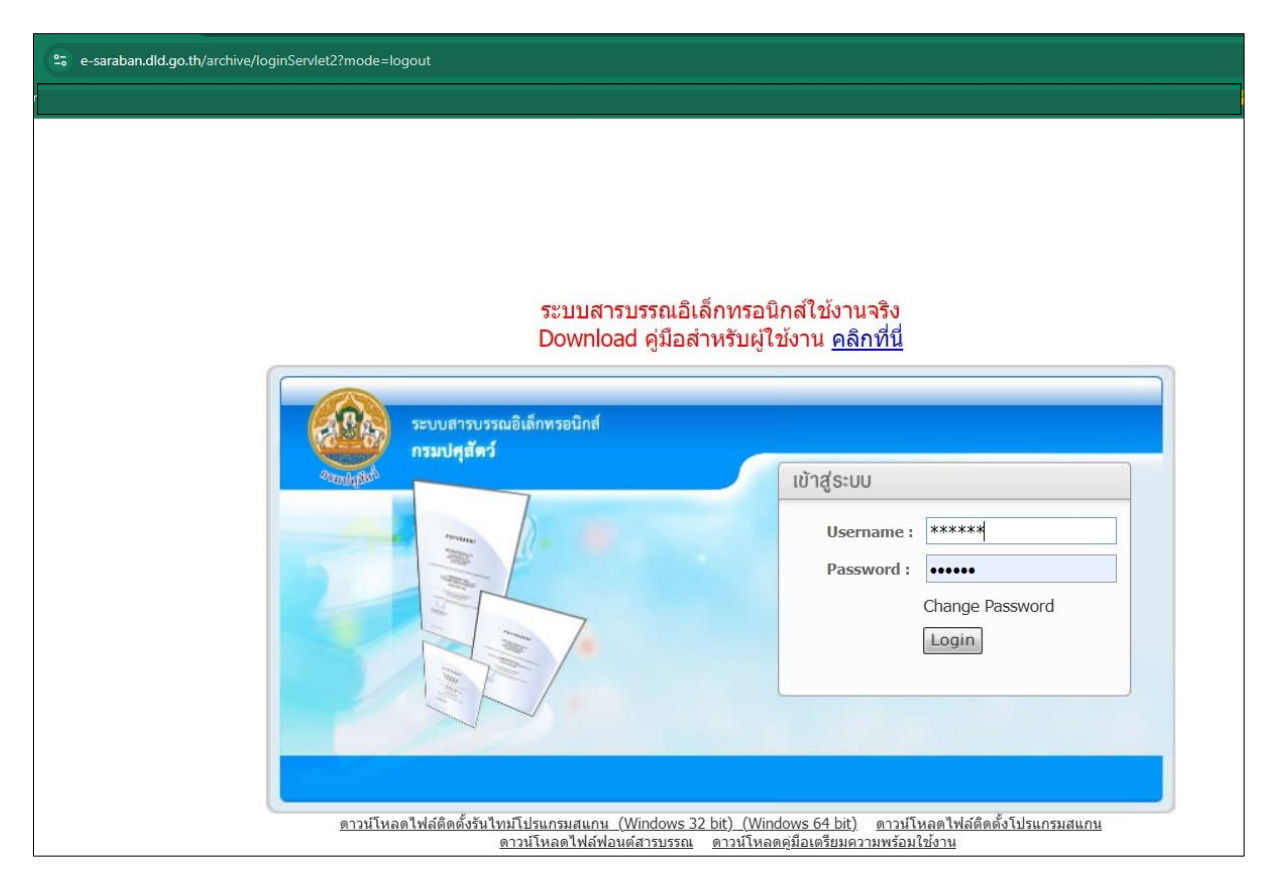

หน้าจอระบบๆ

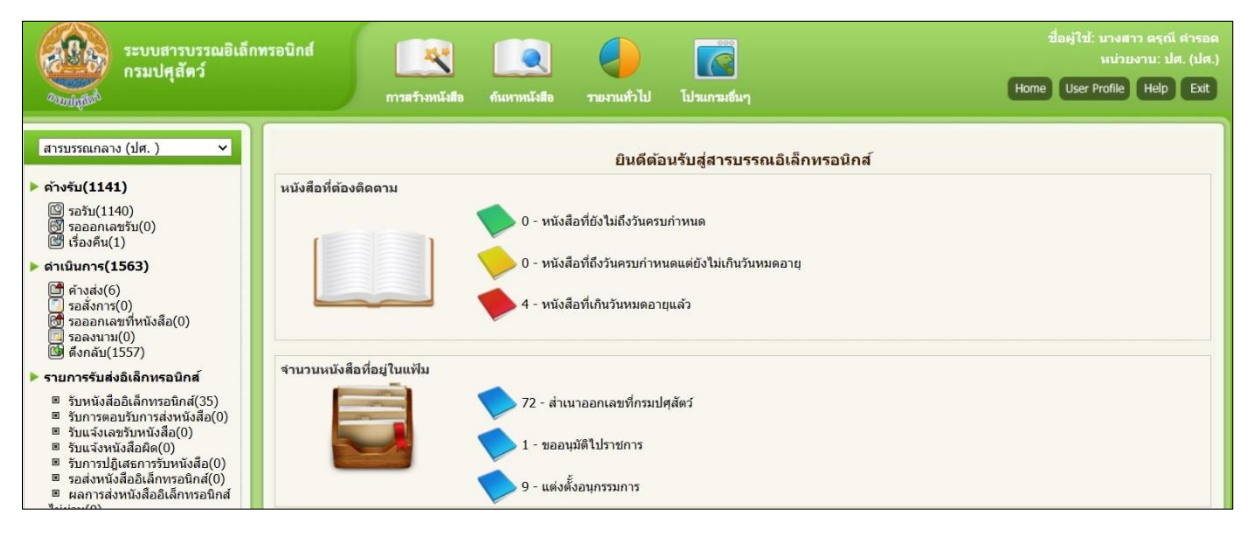

#### การค้นหาหนังสือ

## การค้นหาหนังสือด้วยโปรแกรมค้นหาตามรายละเอียดหนังสือ ค้นหาได้ 2 วิธี

1.1

#### วิธีที่ 1 ค้นหาด้วยเลขที่ของหนังสือ

- 1.1 คลิกเมนู **ค้นหาหนังสือ**
- 1.2 คลิกโปรแกรม **ค้นหาตามรายละเอียดหนังสือ**

| ระบบสารบรรณอิเล็ก<br>กรมปศุสัตว์                                                                                                    | เพรอบิกส์<br>การสร้างหนังสือ                                         | คันหาหนังสือ รายงามทำไป ไปรแกรมขึ้นๆ 1.2                                                                                                    | ชื่อผู้ไข้: บางสาว ครุณี สารอด<br>หม่วยงาน: ปศ. (ปศ.)<br>Home User Profile Help Exit |
|----------------------------------------------------------------------------------------------------|----------------------------------------------------------------------|----------------------------------------------------------------------------------------------------|--------------------------------------------------------------------------------------|
| สารบรรณกลาง (ปศ. ) ✓<br>คำงรับ(1141)<br>๒ รอรับ(1140)<br>๗ รอออกเลขรับ(0)<br>๒ เรื่องดีน(1)<br>• คำเน็นกรุ(1553)<br>๒ คำงุสง(6)<br>๖ รอสงการ(0)<br>๒ รอลงกาสาร์(10)<br>๒ รอลงกาสร์(1557)                                                                                                    | หนังสือที่ต่องติดตาม                                                 | โปรแกรมคันหาดามรายละเอียด<br>หนังสือ<br>โปรแกรมดูความเคลื่อนไหวหนังสือ<br>อเล็กทรอบิกส์<br>คันหาหนังสือเรียน<br>0 - หนังสือที่ถึงวันครบกำหนดแต่ยังไม่เกินวันหมดอายุ<br>4 - หนังสือที่เกินวันหมดอายุแล้ว |                                                                                      |
| <ul> <li>รายการจับส่งอิเล็กทรอนิกส์</li> <li>วันหนังสืออิเล็กทรอนิกส์(35)</li> <li>วันกรงอบรับการส่งหนังสือ(0)</li> <li>วันแจ้งอะบังหนังสือ(40)</li> <li>วันแจ้งอะบังหนังสือ(60)</li> <li>วันการปฏิเสธการรับหนังสือ(0)</li> <li>วันการปฏิเสธการรับหนังสือ(10)</li> <li>สุดการส่งหนังสืออิเล็กทรอนิกส์(0)</li> <li>ผลการส่งหนังสืออิเล็กรรอนิกส์(0)</li> </ul> | จำนวนหนังสือที่อยู่ในแฟ้ม<br>โออิอิอิอิอิอิอิอิอิอิอิอิอิอิอิอิอิอิอ | <ul> <li>72 - สำเนาออกเลขที่กรมปศุสัตร์</li> <li>1 - ขออนุมัติไปราชการ</li> <li>9 - แต่งตั้งอนุกรรมการ</li> </ul>                                                                                       |                                                                                      |

## หน้าจอโปรแกรมค้นหาตามรายละเอียดหนังสือ

| โปรแกรม                                                                                      | : โปรแกร | ามค้นหาตามรายละเอียดหนังสือ |                  |                        |                                   |                          |             |  |  |  |
|----------------------------------------------------------------------------------------------|----------|-----------------------------|------------------|------------------------|-----------------------------------|--------------------------|-------------|--|--|--|
| ปี2568<br>(%) 🗹 คันหาคำบางส่วน 🗆 เฉพาะหนังสือภายในหน่วยงาน (คันหา) ค้นหาแบบสะเอียด ปิดหน้าจอ |          |                             |                  |                        |                                   |                          |             |  |  |  |
|                                                                                              |          |                             | จำกัดการแสดงข้อม | มูลในตาราง 2000 รายการ | กรุณาระบุเงื่อนไขการค้นหาเพิ่มเติ | ม                        |             |  |  |  |
|                                                                                              | ตารางค้น | เหาตามรายละเอียดหนังสือ     |                  |                        |                                   | 📧 🗺 0 - 0 จาก 0 รายการ 🛄 | /0 หน้า 🕪 🐱 |  |  |  |
|                                                                                              | ลำดับ    |                             | เลขที่หนังสือ    | ลงวันที่               | จาก                               | เรื่อง                   | ê 2 🔒       |  |  |  |
|                                                                                              |          |                             |                  |                        |                                   |                          |             |  |  |  |
|                                                                                              |          |                             |                  |                        |                                   |                          |             |  |  |  |
|                                                                                              |          |                             |                  |                        |                                   |                          |             |  |  |  |

- 1.3 **กรอกเลขที่ของหนังสือ** ที่ช่อง เลขที่หนังสือ
- 1.4 คลิก **ค้นหา** เพื่อให้ระบบฯ ทำการค้นหาหนังสือตามเลขที่ระบุ
- 1.5 ระบบฯ แสดงหนังสือที่ค้นพบในระบบฯ
- 1.6 คลิกที่เลขที่หนังสือ อว 0406/ว 1715 เพื่อให้ระบบฯ แสดงข้อมูลของหนังสือ

| กรม: โปรแกร | มค้นหาตามรายละเอียดหนัง<br>ปี2568 | <sup>ão</sup> 1.3 |          |                   |        |                                |         | 1.4                               |         |
|-------------|-----------------------------------|-------------------|----------|-------------------|--------|--------------------------------|---------|-----------------------------------|---------|
| เลขที่ห     | หังสือ อว 0406/ว 1715             |                   |          | (%) 🗹 ค้นหา       | าคำบาง | ส่วน 🛛 เฉพาะหนังสือภายใน       | หน่วยงา | น ค้นหา ค้นหาแบบละเอียด ปิดหน้าจ  | a       |
|             | a                                 | จำกัดการเ         | สดงข้อมุ | มูลในตาราง 2000 ร | รายการ | กรุณาระบุเงื่อนไขการค้นหาเพิ่ม | ເທິນ    |                                   |         |
| ตารางคน     | หาดามรายละเอยดหน่งสอ              |                   | 12       | 1                 | 17     |                                | 27      | 1 - 1 จาก 1 รายการ // 1 หน้       | n PP PI |
| ลำดับ       |                                   | เลขที่หนังสือ     | *        | ลงวันที่          | *      | ອາກ                            | *       | เรื่อง                            | *       |
| 1           |                                   | อว 0406/ว 1715    |          | 11/02/2568        |        | สำนักงานการวิจัยแห่งชาติ       |         | ขอเขิญเข้าร่วมการประชาพิจารณ์ (Pu |         |
|             |                                   |                   |          |                   |        |                                |         |                                   |         |
| 1.5         |                                   | 1                 | .6       |                   |        |                                |         |                                   |         |

| รแกรม: แส                                                                                                    | ดงข่อมูลหน้                                                                  | งสือ                                                  |                                                                                                    |                                                                                           |                                                                                                    |                                                                    |                                                                                                    |                                                                                                    |                                                                 |                                                         |                                      |            |  |
|----------------------------------------------------------------------------------------------------|------------------------------------------------------------------------------|-------------------------------------------------------|----------------------------------------------------------------------------------------------------|-------------------------------------------------------------------------------------------|----------------------------------------------------------------------------------------------------|--------------------------------------------------------------------|----------------------------------------------------------------------------------------------------|----------------------------------------------------------------------------------------------------|-----------------------------------------------------------------|---------------------------------------------------------|--------------------------------------|------------|--|
|                                                                                                    |                                                                              | 1                                                     |                                                                                                    |                                                                                           |                                                                                                    |                                                                    |                                                                                                    |                                                                                                    |                                                                 |                                                         |                                      |            |  |
| ปี : 2568 ประเภทหนึ่งสือ : รับจากภายนอก<br>เลขท์หนึ่งสือ : aว 0406/ว 1715 (ดูประวัติการแก้ไข) (เลขรับภายนอก <b>5158</b> ) ลงวินที่ : 11/02/2568 |                                                                              |                                                       |                                                                                                    |                                                                                           |                                                                                                    |                                                                    |                                                                                                    |                                                                                                    |                                                                 |                                                         |                                      |            |  |
|                                                                                                    |                                                                              | หมวดหมู่<br>สิ่งที่ส่ง<br>รายละเอียด/เนื้อห           | จาก: สำนักงานการวิจัยแห่งชา<br>ถึง: กรมปลุสัตว์<br>หนังสือ: หนังสือมุ่ยๆ<br>เรื่อง: ขอเชื้อมู่เข้ารวมการประช<br>เรือน: อธิบดีกรมปลุสัตว์<br>มาต่วย:<br>เรือน อริบดีกรมปลุสัตว์<br>บริตกรรม (สกส.) พัฒน<br>Operation Procedure | ดิ<br>เพ็จารณ์ (Public H<br>ดามที่ สำนักงานการ<br>เาระบบข้อมูลสารสน<br>ะ : SOP) สำหรับเจ้ | earing) (ร่าง) สุมือมาตรฐานกา:<br>วิจัยแห่งชาติ (วช.) ร่วมกับสำนักง<br>หาศรีจัยและหวัดกรรมแห่งชาติ (ร<br>าหน้ากับริหารโครงการ ผ่านระบบ | ปฏิบัติงาน (SO<br>านสภานโยบาย/<br>บบ NRIIS) ใช่<br>NRIIS เพื่อเป็น | <ol> <li>สำหรับเจ้าหน้าที่บริ<br/>ารอุดมศึกษา วิทยาศา<br/>ป็นเครื่องมือในการบริหา<br/>เนวปฏิบัติในการบริหาร</li> </ol> | ความเร่งด่วน : ปกติ<br>พารโครงการผ่านระบบ NRIIS รอ<br>สตร์ วิรัยและนวัดกรรมแห่งชาติ (ส<br>สารรัดการงานวิรัยและงบประมาณก<br>ณี ( ขยาย ) | บหน่วยรับงบประมาณ<br>อวช.) และส่านักงาน<br>ารวิจัย และ วช. มีแต | . FF<br>เคณะกรรมการส่งเสริมวิท<br>เนทิ์จัดทำมาตรฐานการบ | ยาศาสตร์ วิจัยแล<br>ฏิบัติงาน (Stano | 95<br>dard |  |
|                                                                                                    |                                                                              | И                                                     | มายเหตุ :<br>ผู้สร้าง : ฐาณิชกรณ์ พรานเจริญ                                                                                                    |                                                                                           |                                                                                                    |                                                                    |                                                                                                    | วันครบกำหนด :<br>วันหมดอายุ :                                                                                                    |                                                                 |                                                         |                                      |            |  |
| เฟล์แนบ/                                                                                                    | Scan (9                                                                      | ประวัติไฟล์)   หน่วยง<br>( <u>ดูประวัติการสังการ/</u> | งานที่เกี่ยวข้อง ความเคลือง<br>กาย[อัยดิ)                                                                                                    | เใหว(ข้อมูลคำสั่ง                                                                         | การ/ผ่าเสนอ/การปฏิบัติ)                                                                                                    | อ้างอิงถึง 🛛                                                       | นังสือแนบดงนาม(0                                                                                                    | 0                                                                                                    |                                                                 |                                                         |                                      |            |  |
| ดารางคร                                                                                                    | ามเคลื่อนไท                                                                  | หว(ข้อมูลคำสั่งการ, คำ<br>│                           | เสนอ, การปฏิบัติการ)                                                                                                    |                                                                                           |                                                                                                    |                                                                    |                                                                                                    |                                                                                                    | H                                                               | ෪ 1 - 4 จาก 4 รายการ                                    | _1/1 หน้า 🕪 🛛                        |            |  |
| <del>สาคม</del><br>1                                                                                                    | 18/08/4                                                                      | 7041.787984                                           | สำนักงานการวิจัยแห่งชาติ                                                                                                    | Hills 4                                                                                   | HINGS / HINGS                                                                                                    | 5158                                                               | 13/02/2568<br>16:09                                                                                                    | หนายงานรบบุคพะรบ *<br>กรมปตุสัตว์                                                                                                    | ุ <del>มาม</del> ⊕<br>ฐาณิชกรณ์<br>พราวมเลริกเ                  |                                                         | รับหนังสือ                           | -          |  |
| 2                                                                                                    | 2 10575 13/02/2568 กรมปลุสัตว์ มีขะการัน<br>16:54 กรมปลุสัตว์ เป็ลง<br>เป็ลง |                                                       |                                                                                                    |                                                                                           |                                                                                                    |                                                                    |                                                                                                    |                                                                                                    |                                                                 |                                                         |                                      |            |  |
| 3                                                                                                    | 671                                                                          | 14/02/2568<br>15:32                                   | กลุ่มพัฒนาวิชาการ<br>ปศุสัตว์                                                                                                    | วันทนา จันทร์<br>เพีชร                                                                    | เสนอต่อ อปส.14<br>กพ.2568                                                                                                    | 795                                                                | 14/02/2568<br>15:41                                                                                                    | รองอธิบดี 4(นายโสภัชย์<br>ชวาลกุล)                                                                                                    | วิลาสีนี ยิ้ม<br>แย้ม                                           |                                                         | รับหนังสือ                           |            |  |
| 4                                                                                                    | 966                                                                          | 17/02/2568<br>10:22                                   | 13.2 มาตาด (การ การ การ การ (การ การ การ (การ การ (การ (                                                                                                    |                                                                                           |                                                                                                    |                                                                    |                                                                                                    |                                                                                                    |                                                                 |                                                         |                                      |            |  |

หน้าจอแสดงข้อมูลหนังสือ ได้แก่ เลขที่ วันที่ ชื่อเรื่อง เลขรับ สถานะของหนังสือ

## วิธีที่ 2 ค้นหาด้วยข้อมูลของหนังสือ กรณีไม<sup>่</sup>ทราบเลขที่หนังสือ

- 2.1 คลิกเมนู **ค้นหาหนังสือ**
- 2.2 คลิกโปรแกรม **ค้นหาตามรายละเอียดหนังสือ**

| ระบบสารบรรณอิเลีย<br>กรมปศุสัตว์                                                                                                    | าทรอนิกส์ 🔍 👯 💦                             | อ <u>ดันหาหนังตือ รายงานทั่วไป โปรแกรเดีย</u> า <u>2.2</u>                                                                                                    | ปี่อผู้ไป: บางสาว ครุณี สารอด<br>หน่วยงาน: ปศ. (ปศ.)<br>Home User Profile Help Exit |
|----------------------------------------------------------------------------------------------------|---------------------------------------------|----------------------------------------------------------------------------------------------------|-------------------------------------------------------------------------------------|
| สารบรรณกลาง (ปศ. ) ✓<br>• ด้างรับ(1141)<br>© รอรับ(1140)<br>๗ รอออกเลชรับ(0)<br>๒ เรื่องศึน(1)<br>• ดำเนินการ(1563)<br>■ ด้างส่ง(6)<br>¬ รอลงการ(0)<br>๗ รอออกเลชรับทัน่งสือ(0)<br>• รอลงนาม(0)<br>๒ เรื่องสัน(1557)                                                                                                    | หนังสือที่ต้องติดตาม                        | โปรแกรมค์บหาดามรายละเอียด<br>หนังสือ<br>ประวัติการรับ-ส่งหนังสือ<br>อิเล็กทรอบิกส์<br>ค่บหาหนังสือเรียน<br>0 - หนังสือที่ถึงรันครบกำหนดแต่ยังไม่เกินวันหมดอายุ<br>4 - หนังสือที่เกินวันหมดอายุแล้ว |                                                                                     |
| <ul> <li>รายการรับส่งอิเล็กหรอบิกส์</li> <li>รับหนังสืออิเล็กหรอบิกส์(35)</li> <li>รับการดอบรับการส่งหนังสือ(0)</li> <li>รับแร้งหนังสือสิค(0)</li> <li>รับแร้งหนังสือสิค(0)</li> <li>รับแร้งหนังสือสิค(0)</li> <li>รอส่งหนังสือมิลักหรอบิกส์(0)</li> <li>ยาอส่งหนังสือมิลักหรอบิกส์(0)</li> <li>ยาอส่งหนังสือมิลักหรอบิกส์(0)</li> </ul> | จำนวนหนังสือที่อยู่ในแฟ้ม<br>มีไม่ได้เป็นไป | <ul> <li>72 - สำเนาออกเลขที่กรมปศุสัตว์</li> <li>1 - ขออนุมัติไปราชการ</li> <li>9 - แต่งตั้งอนุกรรมการ</li> </ul>                                                                                  |                                                                                     |

2.1

# หน้าจอโปรแกรมค้นหาตามรายละเอียดหนังสือ

| โปรแกรม | : โปรแกร                                                                 | รมค้นหาตามรายละเอียดหนังสือ |               |    |              |                  |                  |                                      |    |  |  |  |
|---------|--------------------------------------------------------------------------|-----------------------------|---------------|----|--------------|------------------|------------------|--------------------------------------|----|--|--|--|
|         | เลขที่เ                                                                  | ปี 2568<br>หนังสือ          |               | (% | ) 🗹 ค้นหาคำบ | งส่วน 🛛 เฉพาะหนั | ังสือภายในหน่วยง | น (ค้นหา (ค้นหาแบบสะเอียด) ปิดหน้าจอ | •  |  |  |  |
| ſ       | จำกัดการแสดงข้อมูลในดาราง 2000 รายการ กรุณารชบูเงื่อนไขการค้นหาเพิ่มเติม |                             |               |    |              |                  |                  |                                      |    |  |  |  |
|         | 0 13 1301                                                                | นทาด เมรายุดธรฐยุดทนจุดอ    |               |    |              |                  |                  | 🔣 🖭 0 - 0 จาก 0 รายการ 🖳 4/0 หนา 📂   | 91 |  |  |  |
|         | ลำดับ                                                                    |                             | เลขที่หนังสือ | *  | ลงวันที่     | จาก              | *                | เรื่อง                               |    |  |  |  |
|         |                                                                          |                             |               |    |              |                  |                  |                                      |    |  |  |  |
|         |                                                                          |                             |               |    |              |                  |                  |                                      |    |  |  |  |
|         |                                                                          |                             |               |    |              |                  |                  |                                      |    |  |  |  |
|         |                                                                          |                             |               |    |              |                  |                  |                                      |    |  |  |  |

| รม: โปรแกรมค้นหาตามรายละเอียดหนังสือ |               |                             |                |                        |             | 2.3                             |       |
|--------------------------------------|---------------|-----------------------------|----------------|------------------------|-------------|---------------------------------|-------|
| ปี 2568<br>เลขที่หนังสือ             |               | (%) 🗹                       | จ้นหาคำบางส่วง | เ 🗆 เฉพาะหนังสือภาย    | บในหน่วยงาน | ค้นหา ค้นหาแบบละเอียด ปิดหน้าจอ |       |
| ครรางดับนาครบรรยอยเอียดหนังสือ       | จำกัดการแสดง  | ข้อมูลในตาราง 20            | 00 รายการ กรุ  | ณาระบุเงื่อนไขการค้นหา | เพิ่มเติม   | 1 1 0                           | hi    |
| ลำดับ                                | เลขที่หนังสือ | <ul> <li>ลงวันท์</li> </ul> | *              | จาก                    | *           | เรื่อง                          | 2 P 🖬 |
|                                      |               |                             |                |                        |             |                                 |       |
|                                      |               |                             |                |                        |             |                                 |       |

## หน้าจอโปรแกรมค้นหาตามรายละเอียดหนังสือ

| รม: โปรแกรมค้นหาตามรายละเอียด                                              | หนังสือ                                                                                                    |
|----------------------------------------------------------------------------|----------------------------------------------------------------------------------------------------|
| บี 2<br>เลขที่หนังสือ<br>ง<br>ประเภทหนังสือ<br>ดั้งแต่วันที่<br>จาก<br>ถึง | 568<br>(%) 2ี ดันหาดำบางส่วน □ เฉพาะหนังสือภายในหน่วย ดันหา ดันหาแบบละเอียด<br>ณ                                                                    |
| หน่วยงาน/บุคคลที่เกียวข้อง<br>หมวดหมู่หนังสือ<br>ความเร่งด่วน              |                                                                                                    |
| เรื่อง<br>เรียน<br>รายละเอียด/เนื้อหาสำคัญ                                 | (%) ผืนหาคำบางส่วน<br>(%) ผืนหาคำบางส่วน<br>(%) ผืนหาคำบางส่วน                                                                                      |
| คำค้นพิเศษ<br>วันครบกำหนด                                                  | (%) 🛛 ค้นหาคำพ้องเสียง<br>[31] วันหมดอายุ [31] 🗍 ติดตามผลการทำงาน                                                                                   |
|                                                                            | <ul> <li>) หนังสือที่ยังไม่ครบกำหนด</li> <li>) หนังสือที่เก็นวันหมดอายุแล้ว</li> <li>) หนังสือที่เก็นวันหมดอายุแล้ว</li> <li>(๑) ทั้งหมด</li> </ul> |
| ดารางค้นหาดามรายละเอียดหนั                                                 | จำกัดการแสดงข้อมูลในตาราง 2000 รายการ กรุณาระบุเงื่อนไขการค้นหาเพิ่มเดิม<br>งสือ 🔣 🕷 0 - 0 จาก 0 รายการ 🔍 (พน้า 🐲 🕅                                 |
| ลำดับ                                                                      | เลขทัพนังสือ 🔅 ละกันที่ 🔅 จาก 🄅 เรื่อง 🤅                                                                                                    |
|                                                                            |                                                                                                    |

2.4 กรอกข้อมูลหนังสือตามเงื่อนไข เช่น วันที่ในหนังสือ หน่วยงานต้นเรื่อง ชื่อเรื่อง เป็นต้น และคลิก ที่ช่องว่างหน้า ค้นหาคำบางส่วนให้ขึ้นเครื่องหมาย

2.5 คลิก **ค้นหา** เพื่อให้ระบบฯ ทำการค้นหาหนังสือตามเงื่อนไขที่ระบุ

| แกรม: โปรแกรมค้นหาตามรายล | ะเอียดหนังสือ                                |                                            |                                            |               |           |                          |                    |                          | 2.5                                |           |
|---------------------------|----------------------------------------------|--------------------------------------------|--------------------------------------------|---------------|-----------|--------------------------|--------------------|--------------------------|------------------------------------|-----------|
|                           | ปี 2568                                      |                                            |                                            |               |           |                          |                    | _                        |                                    |           |
| เลขที่หนั                 | งสือ<br>งาน                                  |                                            |                                            |               | (%) 🗹 A   | ันหาคำบางส่วน            | 🗆 เฉพาะหนังสือ     | กายในหน่วย 🧾<br>ปี       | ในหา คืนหาแบบละ<br>โดหน้าจอ        | เอียด     |
| ประเภทหนั                 | งสือ 🔿 ภายใน                                 | <u>◯ รับจากภายนอก</u>                      | 🔾 ส่งอ <u>อก 🔘 ทั้ง</u>                    | หมด           |           |                          |                    | _                        |                                    |           |
| <mark>ตั้งแต่</mark> ว่   | วันที่                                       | 31                                         | ถึงวันที่                                  | 31            | 0 วัน     | เที่สร้าง 回 เอกสา        | รลงวันที่          |                          |                                    |           |
|                           | จาก                                          | ER.                                        |                                            |               |           |                          | - F                | ันหาคำบางส่วน            |                                    |           |
|                           | ถึง                                          |                                            |                                            |               |           |                          | 0 e                | ันหาคำบางส่วน            |                                    |           |
| หน่วยงาน/บุคคลที่เกียว    | ข้อง                                         |                                            |                                            |               |           | 24                       |                    | ันหาคำบางส่วน            |                                    |           |
| หมวดหมู่หนั               | ึงสือ                                        | 2.4                                        |                                            |               |           | 2.4                      |                    |                          |                                    |           |
| ความเร่ง                  | ด่วน                                         |                                            |                                            |               |           |                          | -                  |                          |                                    |           |
| ı                         | รื่อง ประชาพิจา                              | ารณ์                                       |                                            | ]             | %) 🗹      | ด้นหาคำบางส่วน           |                    |                          |                                    |           |
| ť                         | รียน                                         |                                            |                                            |               | %)        | ด้นหาคำบางส่วน           |                    |                          |                                    |           |
| รายละเอียด/เนื้อหาสำ      | เค้ญ                                         |                                            |                                            |               | %)        | ค้นหาคำบางส่วน           |                    |                          |                                    |           |
| ้คำค้นพื                  | เศษ                                          |                                            |                                            | _             | %)        | ด้นหาคำพ้องเสีย          | 3                  |                          |                                    |           |
| วันครบกำห                 | หนด                                          | 31 วันเ                                    | หมดอาย                                     | 31            | 🗌 ติดตาม  | ผลการทำงาน               |                    |                          |                                    |           |
|                           | <ul> <li>หนังสืบ</li> <li>หนังสืบ</li> </ul> | อที่ยังไม่ครบกำหนด<br>อที่เกินวันหมดอายุแส | ້ຳ                                         |               |           |                          | О и<br><b>●</b> ท้ | นังสือที่ครบกำหน<br>งหมด | เด แ <mark>ต่</mark> ยังไม่หมดอายุ | ł         |
|                           |                                              |                                            | จำกัดการแสดงข้อม                           | ลในดาราง 2000 | รายการ กร | เณาระบเงื่อนไขคา         | เรด้มหาเพิ่มเติม   |                          |                                    |           |
| ดารางค้นหาตามรายละเอีย    | ยดหนังสือ                                    |                                            |                                            |               |           | an include a contraction |                    | ₩ ≪ 0 - 0                | จาก 0 รายการ 💷/                    | /0 หน้า 膨 |
| สำดับ                     |                                              | เลขที่หนัง                                 | an (1) (1) (1) (1) (1) (1) (1) (1) (1) (1) | ลงวันที่      | <<br>+ >  | ຈາກ                      | *<br>*             |                          | เรื่อง                             |           |
|                           |                                              |                                            |                                            |               |           |                          |                    |                          |                                    |           |
|                           |                                              |                                            |                                            |               |           |                          |                    |                          |                                    |           |
|                           |                                              |                                            |                                            |               |           |                          |                    |                          |                                    |           |

- 5 -หน้าจอแสดงหนังสือที่ค้นพบตามเงื่อนไขที่ระบุ

| <ol> <li>เปรแกรมค้นหาตามรายละ</li> </ol> | อียดหนังสือ                                        |           |            |                        |                  |                                            |
|------------------------------------------|----------------------------------------------------|-----------|------------|------------------------|------------------|--------------------------------------------|
|                                          | 1 2568                                             |           |            |                        |                  |                                            |
| เลขที่หนัง                               | iอ<br>งาน                                          |           | (%)        | 🗹 ค้นหาคำบางส่วน       | 🗆 เฉพาะหนังสือม  | กายในหน่วย ตนหา ตนหาแบบละเอยด<br>ปิดหน้าจอ |
| <mark>ประเภทหนัง</mark>                  | ื่อ <u>⊖ภายใน ⊃รับจาก</u> ภายนอก ⊃ ส่งอ <u>อ</u> ศ | 🔘 ทั้งหมด | _          |                        |                  |                                            |
| ตั้งแต่วัง                               | พี่ 🚺 ถึงวันที่                                    | 31        | (          | 🔾 วันที่สร้าง 🔘 เอกสา  | รลงวันที่        |                                            |
| <mark>٦</mark>                           | in 🔼                                               |           |            |                        | ุ ค่             | ันหาคำบางส่วน                              |
|                                          | is 🔼                                               |           |            |                        | 🗌 ค่             | ันหาคำบางส่วน                              |
| หน่วยงาน/บุคคลที่เกียวข้                 | 0.0                                                |           |            |                        | 🗌 ค่             | ันหาคำบางส่วน                              |
| หมวดหมู่หนัง                             | la 🖳                                               |           |            |                        |                  |                                            |
| ความเร่งด่                               | nu 🔽                                               |           |            |                        |                  |                                            |
| 3                                        | อง ประชาพิจารณ์                                    |           | (%)        | 🗹 ค้นหาคำบางส่วน       |                  |                                            |
| เรี                                      | าน                                                 |           | (%)        | 🏾 ค้นหาคำบางส่วน       |                  |                                            |
| รายละเอียด/เนื้อหาสำค                    | 0                                                  |           | (%)        | 🛛 ค้นหาคำบางส่วน       |                  |                                            |
| ้คำค้นพิเก                               | 14                                                 |           | (%)        | ค้นหาค่าพ้องเสีย       | J                |                                            |
| วันครบกำห                                | เด 31 วันหมดอาย                                    | 31        | @G         | ลตามผลการทำงาน         |                  |                                            |
|                                          | O หนังสือที่ยังไม่ครบกำหนด                         |           |            |                        | 0 11             | นังสือที่ครบกำหนด แต่ยังไม่หมดอาย          |
|                                          | หนังสือที่เกินวันหมดอายแล้ว                        |           |            |                        | 🔘 ทั้ง           | งหมด                                       |
|                                          |                                                    |           |            |                        |                  |                                            |
|                                          | จำกัดการแ                                          | <u> </u>  | 2000 รายกา | าร กรุณาระบุเงื่อนไขกา | เรค้นหาเพิ่มเติม |                                            |
| ดารางค้นหาตามรายละเอีย                   | หนังสือ                                            |           |            |                        |                  | 🔣 🛃 1 - 3 จาก 3 รายการ 📑/1 หน้า 🗎          |
| ลำดับ                                    | เลขที่หนังสือ                                      | *         | าวันที่    | •<br>•                 | *                | เรื่อง                                     |
| 1 🖾 🕲 殿                                  | สกมช 0600/ว 853                                    | 03/02/2   | 568        | ส่านักงานคณะกรร        | มการการร้        | ขอความร่วมมือแสดงความคิดเห็นในกิ           |
| 2                                        | ap 0406/p 1715                                     | 11/02/2   | 568        | ส่านักงานการวิจัยเ     | เห่งชาติ         | ขอเขิญเข้าร่วมการประชาพิจารณ์ (Pu          |
| 3 🖾 🔇                                    | ap 6501.1206/p 0241                                | 05/02/2   | 568        | มหาวิทยาลัยเกษต        | รศาสตร์          | ขอเรียนเชิญเข้าร่วมประชุมประชาพิจา         |
|                                          |                                                    |           |            |                        |                  |                                            |

2.6 คลิกที่**เลขที่หนังสือที่เราต้องการค้นหา/ติดตาม** (**อว 0406/ว 1715)** เพื่อให้ระบบฯ แสดงข้อมูล ของหนังสือ

| รม: โปรแกรร | มค้นหาตามรายละเอียดหนังล่                     | สือ                                                    |          |               |         |                        |                 |                                               |
|-------------|-----------------------------------------------|--------------------------------------------------------|----------|---------------|---------|------------------------|-----------------|-----------------------------------------------|
|             | ปี 2568<br>เลขที่หนังสือ<br>งาน               |                                                        |          |               | (%)     | 🗹 ค้นหาคำบางส่วน       | 🗆 เฉพาะหนังสือ: | กายในหน่วย คืนหา คืนหาแบบละเอียด<br>ปิตหน้าจอ |
|             | ประเภทหนังสือ 🔿 ภาย                           | <mark>มใน 🔿 รับจากภายนอก 🔿 ส่งออ</mark>                | า 🔘 ทั้ง | หมด           |         |                        |                 |                                               |
|             | ตั้งแต่วันที่                                 | 31 ถึงวันที่                                           |          | 31            | C       | 🔾 วันที่สร้าง 💿 เอกสาร | รลงวันที่       |                                               |
|             | จาก                                           |                                                        |          |               |         |                        | 🗌 ค่            | ันหาคำบางส่วน                                 |
|             | ถึง                                           | 19                                                     |          |               |         |                        | 🗆 ค่            | ันหาคำบางส่วน                                 |
| หน่วยงา     | าน/บุคคลที่เกียวข้อง                          |                                                        |          |               |         |                        | ุ 🗌 ค่          | ันหาคำบางส่วน                                 |
|             | หมวดหมู่หนังสือ                               | 9                                                      |          |               |         |                        |                 |                                               |
|             | <mark>ความเร่งด่วน</mark>                     | <b>~</b>                                               |          |               |         |                        |                 |                                               |
|             | เรื่อง ประชา                                  | พิจารณ์                                                |          |               | (%)     | 🗹 ค้นหาคำบางส่วน       |                 |                                               |
|             | เรียน                                         |                                                        |          |               | (%)     | 🗌 ค้นหาคำบางส่วน       |                 |                                               |
| รายล        | ะเอียด/เนื้อหาสำคัญ                           |                                                        |          |               | (%)     | 🗌 ค้นหาคำบางส่วน       |                 |                                               |
|             | คำค้นพิเศษ                                    |                                                        |          |               | (%)     | ค้นหาค่าพ้องเสียง      | 3               |                                               |
|             | วันครบกำหนด                                   | 31 วันหมดอายุ                                          |          | 31            | 🗌 ดิด   | ตามผลการทำงาน          |                 |                                               |
|             | <ul><li>∩ หเ</li><li></li></ul> <li>0 หเ</li> | เ้งสือที่ยังไม่ครบกำหนด<br>เ้งสือที่เกินวันหมดอายุแล้ว |          |               |         |                        | ุ⊖หา<br>๏ ทั้ง  | นังสือที่ครบกำหนด แต่ยังไม่หมดอายุ<br>งหมด    |
|             |                                               | จากิดการแ                                              | สดงของเ  | ลในตาราง 2000 | ) รายกา | ร กรุณาระบุเงือนไขกา   | รค้นหาเพิ่มเติม |                                               |
| ดารางคน     | หาดามรายละเอยดหนงสอ                           |                                                        | 26       |               |         |                        |                 | 1 - 3 จาก 3 รายการ 1/1 หน้า                   |
| ສຳດັບ       |                                               | เลขที่หนังสือ                                          | 2.0      | ลงวันที่      |         | จาก                    | *               | เรื่อง                                        |
| 1           | 🖺 🔕 🖏                                         | สกมช 0600/ว 853                                        |          | 03/02/2568    |         | สำนักงานคณะกรรม        | มการการร้       | ขอความร่วมมือแสดงความคิดเห็นในกิ              |
| 2           |                                               | ao 0406/o 1715                                         |          | 11/02/2568    |         | สำนักงานการวิจัยแ      | ห่งชาติ         | ขอเชิญเข้าร่วมการประชาพิจารณ์ (Pu             |
| 3           |                                               | ap 6501.1206/p 0241                                    |          | 05/02/2568    |         | มหาวิทยาลัยเกษต        | รศาสตร์         | ขอเรียนเชิญเข้าร่วมประชุมประชาพิจา            |
|             |                                               |                                                        | -        |               |         |                        |                 |                                               |

หน้าจอแสดงข้อมูลหนังสือ ได้แก่ เลขที่ วันที่ ชื่อเรื่อง เลขรับ สถานะของหนังสือ

| ปรแกรม: แส                                                                                  | ดงข้อมูลหน้ | งสือ                                                |                                                                                                    |                                                                                               |                                                                                                    |                                                                |                                                                                                   |                                                                                                    |                                                                  |                                                       |                                        |            |  |
|---------------------------------------------------------------------------------------------|-------------|-----------------------------------------------------|----------------------------------------------------------------------------------------------------|-----------------------------------------------------------------------------------------------|----------------------------------------------------------------------------------------------------|----------------------------------------------------------------|---------------------------------------------------------------------------------------------------|----------------------------------------------------------------------------------------------------|------------------------------------------------------------------|-------------------------------------------------------|----------------------------------------|------------|--|
|                                                                                             |             | 🕕 📑 💽                                               | 6                                                                                                    |                                                                                               |                                                                                                    |                                                                |                                                                                                   |                                                                                                    |                                                                  |                                                       |                                        |            |  |
| ปี : 2568<br>เลขที่หนังสือ : ลว 0406/ว 1715 (ดูประวัติการแก้ไข) (เลขรับภายนอก <b>5158</b> ) |             |                                                     |                                                                                                    |                                                                                               |                                                                                                    |                                                                | ประเภทหนังสือ : จินจากกายนอก<br>ดงวันที่ : 11/02/2568                                             |                                                                                                    |                                                                  |                                                       |                                        |            |  |
|                                                                                             |             | หมวดหมู่<br>สิ่งที่ส่ง<br>รายละเอียด/เนื้อพ         | จาก : สำนักงานการวิจัยแห่งช<br>ธิง : กรมปลุสัตว์<br>เรื่อง : ของเป็ญเข้าร่วมการประช<br>เรื่อน : ของเป็ญเข้าร่วมการประช<br>เรียน : อธิบดีกรมปลุสัตว์<br>มาด้วย :<br>แจ้าคัญ : เรื่อน อธิบดีกรมปลุสัตว์<br>นวิลกรรม (สกสว.) พัฒน<br>Operation Procedure | เดิ<br>าพิจารณ์ (Public H<br>ดามที่ ส่านักงานการ'<br>เาระบบย่อมูลสารสน<br>ะ : SOP) สำหรับเจ้า | earing) (ร่าง) ดูมือมาตรฐานการ<br>ใจ้ยนห่งชาติ (วช.) ร่วมกับส่านักง<br>ทศวิจัยและนวัตกรรมแห่งชาติ (ระ<br>หน้าที่บริหารโตรงการ ผ่านระบบ 1 | ปฏิบัติงาน (SO<br>านสภานโยบาย<br>NRIIS) ใช่<br>NRIIS เพื่อเป็น | P)สำหรับเจ้าหน้าที่บริ<br>การอุฒมศึกษา ริทยาศา<br>เป็นเครื่องมือในการบริท<br>แนวปฏิบัติในการบริทา | ความเร่งค่วน : ปกติ<br>เทารโครงการผ่านระบบ NRIIS รอ<br>สตร์ วิจัยและนวัดกรรมแห่งชาติ (อ<br>หารจัดการงานวิจัยและงบประมาณ/<br>รโ <b>(ชยาย )</b> | บหน่วยรับงบประมาณ<br>(อวช.) และส่านักงาน<br>ารวิจัย และ วช. มีแค | FF<br>เคณะกรรมการส่งเสริมวิห<br>เนที่จัดทำมาตรฐานการม | ายาศาสตร์ วิจัยแล<br>ปฏิบัติงาน (Stand | រះ<br>dard |  |
| หมายเหตุ :<br>ผู้สร้าง : ฐาณีของณ์ พรานเจริญ                                                |             |                                                     |                                                                                                    |                                                                                               |                                                                                                    | วันครบกำหนด :<br>วันทวมดอายุ :                                 |                                                                                                   |                                                                                                    |                                                                  |                                                       |                                        |            |  |
| ไฟล์แนบ,                                                                                    | /Scan (9    | ประวัติไฟดี) หน่วยง<br>( <u>ดูประวัติการสังการ/</u> | านที่เกี่ยวข้อง ความเคลือง<br>กามใช้ย์ค์)<br>เสมอ ความได้มัติคารไ                                                                                                    | มใหว(ข้อมูลคำสั่ง                                                                             | การ/ตำเสนอ/การปฏิบัติ)                                                                                                    | อ้างอิงถึง ม                                                   | ณังสือแนบดงนาม(เ                                                                                  | 0                                                                                                    |                                                                  | 44 1 - 4 - 20 4 courses                               | 1/1 1/2                                | E)         |  |
| สำคับ                                                                                       | Largad-a    | turanala 🔒                                          | davan                                                                                                    | ijala 🔅                                                                                       | สำเด็จการ / สำเสนอ                                                                                                    | เลขรับ                                                         | tiusantu 🄅                                                                                        | หน่ายงานรับปรุดดอรับ                                                                                                    | ettu 🔅                                                           | การปฏิบัติการ                                         | annaz                                  | 7-8        |  |
| 1                                                                                           |             | -                                                   | สำนักงานการวิจัยแห่งชาติ                                                                                                    |                                                                                               |                                                                                                    | 5158                                                           | 13/02/2568<br>16:09                                                                               | กรมปศุสัตว์                                                                                                    | ฐาณิชกรณ์<br>พรานเจริญ                                           | 0                                                     | รับหนังสือ                             |            |  |
| 2                                                                                           | 10579       | 13/02/2568<br>16:54                                 | กรมปศุสัตว์                                                                                                    | ปียะฏา จีน<br>เมือง                                                                           | 6                                                                                                    | 252                                                            | 14/02/2568<br>10:50                                                                               | กลุ่มพัฒนาวิชาการ<br>ปศุสัตว์                                                                                                    | วันทนา จันทร์<br>เพ็บร                                           |                                                       | ยกเล็กปิด<br>เรื่อง                    |            |  |
| 3                                                                                           | 671         | 14/02/2568<br>15:32                                 | กลุ่มพัฒนาวิชาการ<br>ปศุสัตว์                                                                                                    | วันทนา จันทร์<br>เพีชร                                                                        | เสนอต่อ อปส.14<br>กพ.2568                                                                                                    | 795                                                            | 14/02/2568<br>15:41                                                                               | รองอธิบดี 4(นายโสภัชย์<br>ชวาลกุล)                                                                                                    | วิลาสีนี ยิ้ม<br>แย้ม                                            |                                                       | รับหนังสือ                             |            |  |
| 4                                                                                           | 966         | 17/02/2568<br>10:22                                 | รองอธิบดี 4(ນາຍໂສກັชย์<br>ชวาลกุล)                                                                                                    | วิลาสินี ยิ้ม<br>แย้ม                                                                         | เห็บขอบตามเสนอ                                                                                                    | 252                                                            | 17/02/2568<br>14:24                                                                               | กลุ่มพัฒนาวิชาการ<br>ปศุสัตว์                                                                                                    | วันทนา จันทร์<br>เพ็ชร                                           | อปส เห็นชอบ<br>เสนอแฟ้ม<br>หน.กวป 17<br>กพ.68         | ปิดเรื่อง                              |            |  |